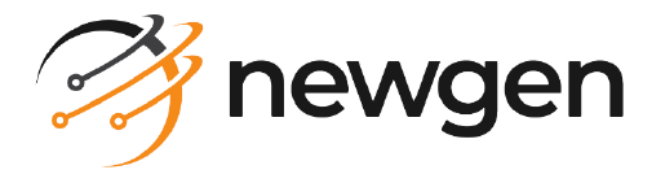

# NewgenONE OmniDocs

# OSA Web

# Administration Guide

Version: 11.3

newgensoft.com

# Disclaimer

This document contains information proprietary to Newgen Software Technologies Ltd. User may not disclose or use any proprietary information or use any part of this document without written permission from Newgen Software Technologies Ltd.

Newgen Software Technologies Ltd. makes no representations or warranties regarding any software or to the contents or use of this guide. It also specifically disclaims any express or implied warranties of merchantability, title, or fitness for any particular purpose. Even though Newgen Software Technologies Ltd. has tested the hardware and software and reviewed the documentation, it does not guarantee or imply that this document is error free or accurate regarding any particular specification. As a result, this product is sold as it is and user, the purchaser, is assuming the entire risk as to its quality and performance. Further, Newgen Software Technologies Ltd. reserves the right to revise this publication and make changes in its content without any obligation to notify any person, of such revisions or changes. Newgen Software Technologies Ltd. authorizes no Newgen agent, dealer or employee to make any modification, extension, or addition to the above statements.

Newgen Software Technologies Ltd. has attempted to supply trademark information about company names, products, and services mentioned in this document. Trademarks indicated below were derived from various sources.

Copyright © 2024 **Newgen Software Technologies Ltd.** All Rights Reserved. No part of this publication may be reproduced and distributed without the prior permission of Newgen Software Technologies Ltd.

## Newgen Software, Registered Office, New Delhi

E-44/13 Okhla Phase - II New Delhi 110020 India Phone: +91 1146 533 200 info@newgensoft.com

## Contents

| Preface                                    | 4   |
|--------------------------------------------|-----|
| Revision history                           | 4   |
| Intended audience                          | 4   |
| Documentation feedback                     | . 5 |
| Introduction                               | 6   |
| Getting started                            | . 7 |
| Accessing Service Administration           | 7   |
| Registering a server                       | 9   |
| Exploring Service Administration interface | 10  |
| Managing App server operations             | 11  |
| Creating a Cabinet                         | 12  |
| Associating a Cabinet                      | 16  |
| Managing SMS server operations             | 19  |
| Managing profile options                   | 21  |

# Preface

This administration guide describes the use of the OmniDocs Service Administration (OSA) system. It provides step-by-step instructions for managing the Application Server (App Server) and Storage Management Server (SMS), covering essential tasks such as registering servers and managing cabinets.

The NewgenONE OmniDocs 11.3 product documentation is available at the following locations:

- Newgen Internal Doc Portal For Newgen employees.
- Newgen Partner Portal For Newgen partners.

# **Revision history**

| Revision date | Description         |
|---------------|---------------------|
| July 2024     | Initial publication |

# **Intended** audience

The guide is intended for system administrators and developers who are responsible for deploying, monitoring, and managing the OmniDocs server. The reader must have basic knowledge of the OmniDocs server. The reader must have the administrative right to manage and configure the OmniDocs server.

# **Documentation feedback**

To provide feedback or any improvement suggestions on technical documentation, write an email to docs.feedback@newgensoft.com.

To help capture your feedback effectively, share the following information in your email:

- Document name
- Version
- Chapter, topic, or section
- Feedback or suggestionss

# Introduction

The OSA is designed for the remote administration of two main servers, the App Server and the SMS. OSA allows you to register these servers, create and associate cabinets, and unregister services, among other features. By connecting to the Admin Port of these servers, OSA provides a user-friendly and streamlined experience for efficient server management.

# **Getting started**

This chapter explains how to access the NewgenONE OmniDocs Service Administration and its interface.

- Accessing Service Administration
- Registering a server
- Exploring Service Administration interface

## **Accessing Service Administration**

Perform the following steps to access the Service Administration:

- 1. Open the web browser.
- 2. Enter the NewgenONE OmniDocs Service Administration URL into the browser address bar in the following format:

http or https://<domain or IP address>:<Port>/osaweb/home

Here, <domain or IP address> represents the location of the server hosting OmniDocs applications, and <Port> represents the port number on the server where the OmniDocs services are hosted.

For example:

- Using a domain name: http or https://sample.com/osaweb/home
- Using an IP address: http or https://127.0.0.1:8080/osaweb/home The sign-in page appears:

| Image: State base weed in inste 1:12 and along Lage 1:12 and along or Safe 1:14. Indiana and Safe resultion 1:36 - 36 | ord |
|----------------------------------------------------------------------------------------------------|-----|
|----------------------------------------------------------------------------------------------------|-----|

3. Specify the following details:

0

| Field    | Description                                      |
|----------|--------------------------------------------------|
| Username | Enter your username.                             |
| Password | Enter the password associated with the username. |

By default, the login ID and password remain *osaadmin* and *osaAdmin@2024*, You must change the password, when you log in for the first time.

4. Click **Login**. On successful login, the NewgenONE OmniDocs Service Administration home screen appears.

# **Registering** a server

To register a server, perform the following steps:

1. Click the **Register** button or click **+New** on the upper left pane, the Register New Server dialog appears with the following options:

| Field       | Description                                                       |
|-------------|-------------------------------------------------------------------|
| Server Type | Select the type of the server from the Server Type dropdown list. |
| IP Address  | Specify the IP address of the server.                             |
| Server Port | Specify the admin port.                                           |
| Server Name | Enter the server name.                                            |

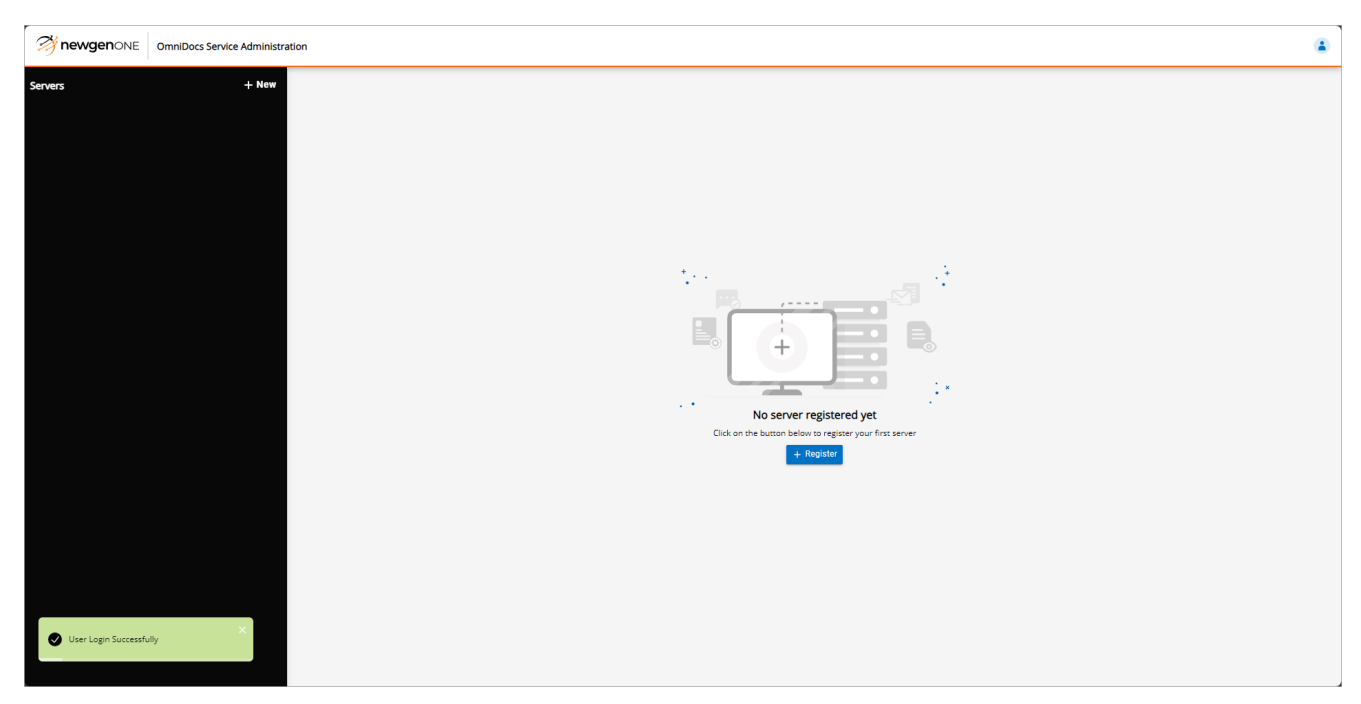

2. Click the **Register** button to register a new server.

# **Exploring Service Administration** interface

After signing in, if there are already registered servers, the interface appears as follows:

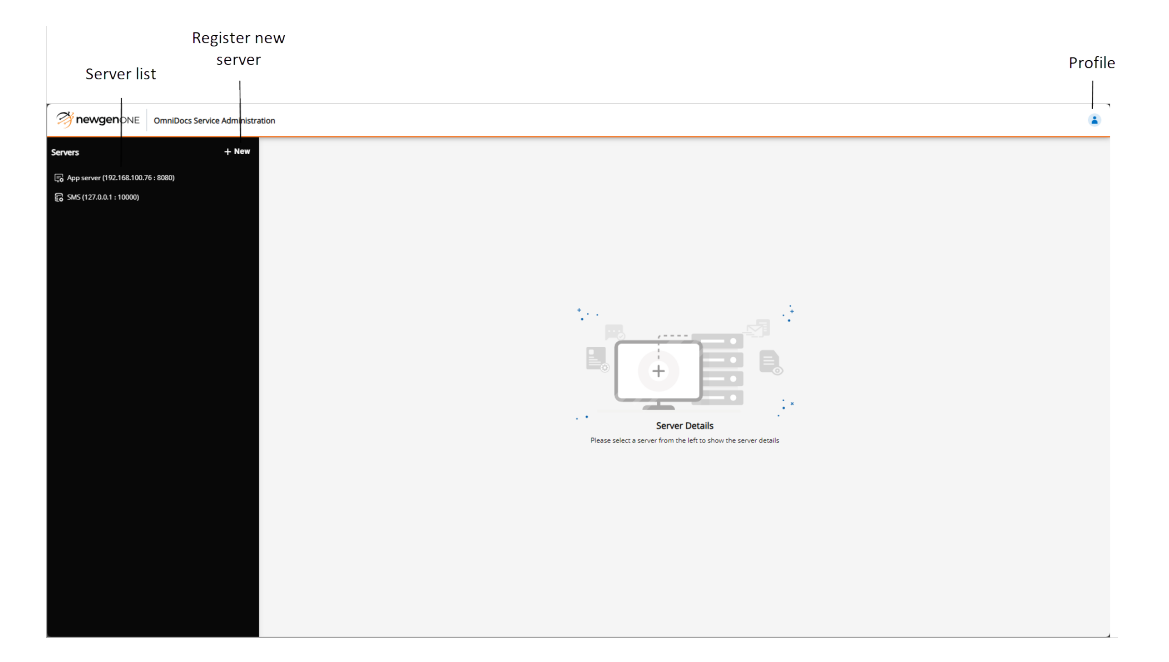

| Field       | Description                                                                                                    |
|-------------|----------------------------------------------------------------------------------------------------|
| Server list | On the left pane, there is a list of servers displaying the<br>registered servers. To modify a specific server's settings, click<br>the server name in the left pane. This brings up the options<br>for that particular server. |
| +New        | Allows you to register a new server.                                                                                                    |
| Profile     | Located in the upper right corner, provides access to profile options.                                                                                                    |

For more detailed operations, refer to the following pages:

- Managing App server operations
- Managing SMS server operations
- Managing profile options

# Managing App server operations

The Application Server Information page provides details and controls for managing the server.

To perform operations on the App server, perform the following steps:

Click the **App server** from the servers list. The Application Server Information page appears with the following options:

| Field             | Description                                                                                |
|-------------------|--------------------------------------------------------------------------------------------|
| IP Address        | Shows you the IP address of the selected server                                            |
| Server Port       | Shows you the server port of the selected server.                                          |
| Server Name       | Shows you the server name of the selected server.                                          |
| Edit              | Allows you to change server properties. For more details, see Modifying server properties. |
| Create Cabinet    | Allows you to create a cabinet. For more details, see Creating a Cabinet.                  |
| Associate Cabinet | Allows you to associate the cabinet. For more details, see Associating a Cabinet.          |
| Unregister Server | Allows you to unregister the server.                                                       |

### Modifying server properties

To modify the server properties, perform the following steps:

1. On the Application Server Information page, Click the **Edit** button. The Change Server Properties dialog appears with the following options:

| Field             | Description                                                  |
|-------------------|--------------------------------------------------------------|
| Batch Size        | Allows you to set the number of items processed in a batch.  |
| Threshold Time    | Allows you to specify the time limit for certain operations. |
| Token Expiry Time | Allows you to set the duration a token remains valid.        |

2. Click **Save** to modify the server properties.

## Managing cabinet actions

Each cabinet in the system features an Actions column with a More Options icon **I**. On clicking these options, various actions can be performed as follows:

| Option             | Description                                                                               |
|--------------------|-------------------------------------------------------------------------------------------|
| Compile Procedures | Compiles the cabinet's procedures. Select this option to compile the procedures.          |
| Upgrade Cabinet    | Upgrades the cabinet to the latest version. Select this option to upgrade the cabinet.    |
| Upgrade License    | Updates the cabinet's license. Select this option and enter the license key to upgrade.   |
| Unlock User        | Unlocks a user account. Select this option and enter the username and password to unlock. |
| Dissociate Cabinet | Removes the association of the cabinet. Select this option to dissociate the cabinet.     |
| Change Properties  | Modifies cabinet properties. Select this option and adjust the query timeout as needed.   |
| Test Cabinet       | Tests the functionality of the cabinet. Select this option to test the cabinet.           |

# **Creating a Cabinet**

To create a cabinet perform the following steps:

1. On the Application Server Information page, Click **Create Cabinet**. The Create Cabinet dialog appears with the following options:

| Field        | Description                                                                                                    |
|--------------|----------------------------------------------------------------------------------------------------|
| Cabinet Type | Select the cabinet type that needs to be created from the<br>cabinet type area. The cabinet can be a document<br>database, an image server database, or both. |

| Field         | Description                                                                                                    |
|---------------|----------------------------------------------------------------------------------------------------|
| Database Type | Select the required database type. The types of databases<br>available are MSSQL, Oracle, Postgres, Azure, and<br>OracleRAC. |

2. Enter the required information and click **Register** to register the cabinet.

### **Creating an MSSQL database cabinet**

To create an MSSQL database cabinet, perform the following steps:

- 1. Choose MSSQL from the Database Type option.
- 2. Specify the following properties detail:

| Field              | Description                                                               |
|--------------------|---------------------------------------------------------------------------|
| Cabinet Name       | Enter a unique name for the cabinet.                                      |
| Username           | Enter the username for the database                                       |
| CD Key             | Enter the CD key for the user license.                                    |
| DB Port            | Specify the port number for the database.                                 |
| DB Server IP/Host  | Enter the IP address or hostname of the database server.                  |
| Password           | Enter the password for the database user.                                 |
| Security Algorithm | Select the required security level from the Security Level dropdown list. |

3. Click **Register** to create the MSSQL database cabinet.

#### Creating an Oracle database cabinet

To create an Oracle database cabinet, perform the following steps:

- 1. Choose Oracle from the Database Type option.
- 2. Specify the following properties detail:

| Field        | Description                            |
|--------------|----------------------------------------|
| Service Name | Specify the Oracle service name.       |
| Cabinet Name | Enter a unique name for the cabinet.   |
| Username     | Enter the username for the database    |
| CD Key       | Enter the CD key for the user license. |

## Managing App server operations

| Field              | Description                                                |
|--------------------|------------------------------------------------------------|
| Service User       | Enter the service user name.                               |
| DB Port            | Specify the port number for the database.                  |
| DB Server IP/Host  | Enter the IP address or hostname of the database server.   |
| Password           | Enter the password for the database user.                  |
| Security Algorithm | Select the required security level from the dropdown list. |
| Service Password   | Enter the service password for the database.               |

3. Click **Register** to create the Oracle database cabinet.

### Creating a Postgres database cabinet

To create a Postgres database cabinet, perform the following steps:

- 1. Choose Postgres from the Database Type option.
- 2. Specify the following properties detail:

| Field              | Description                                                |
|--------------------|------------------------------------------------------------|
| Cabinet Name       | Enter a unique name for the cabinet.                       |
| Username           | Enter the username for the database                        |
| CD Key             | Enter the CD key for the user license.                     |
| DB Port            | Specify the port number for the database.                  |
| DB Server IP/Host  | Enter the IP address or hostname of the database server.   |
| Password           | Enter the password for the database user.                  |
| Security Algorithm | Select the required security level from the dropdown list. |

3. Click **Register** to create the Postgres database cabinet.

#### Creating an Azure database cabinet

To create an Azure database cabinet, perform the following steps:

- 1. Choose Azure from the Database Type option.
- 2. Specify the following properties detail:

| Field        | Description                          |
|--------------|--------------------------------------|
| Cabinet Name | Enter a unique name for the cabinet. |

## Managing App server operations

| Field              | Description                                                |
|--------------------|------------------------------------------------------------|
| Username           | Enter the username for the database                        |
| CD Key             | Enter the CD key for the user license.                     |
| DB Port            | Specify the port number for the database.                  |
| DB Server IP/Host  | Enter the IP address or hostname of the database server.   |
| Password           | Enter the password for the database user.                  |
| Security Algorithm | Select the required security level from the dropdown list. |

3. Click **Register** to create the Azure database cabinet.

### Creating an OracleRAC database cabinet

To create an OracleRAC database cabinet, perform the following steps:

- 1. Choose OracleRAC from the Database Type option.
- 2. Specify the following properties detail:

| Field              | Description                                                |
|--------------------|------------------------------------------------------------|
| TNS Name           | Specify the TNS name.                                      |
| Cabinet Name       | Enter a unique name for the cabinet.                       |
| Username           | Enter the username for the database                        |
| CD Key             | Enter the CD key for the user license.                     |
| Service User       | Enter the service user name.                               |
| DB Server IP/Host  | Enter the IP address or hostname of the database server.   |
| Password           | Enter the password for the database user.                  |
| Security Algorithm | Select the required security level from the dropdown list. |
| Service Password   | Enter the service password for the database.               |

3. Click **Register** to create the OracleRAC database cabinet.

# **Associating a Cabinet**

To associate the cabinet, perform the following steps:

1. On the Application Server Information page, Click **Associate Cabinet**. The Associate Cabinet dialog appears with the following options:

| Field         | Description                                                                                                    |
|---------------|----------------------------------------------------------------------------------------------------|
| Cabinet Type  | Select the cabinet type that needs to be created from the cabinet type area. The cabinet can be a document database, an image server database, or both.                                                                 |
| Database Type | Select the required database type. After selecting the database type, additional options appear according to the selected database. The types of databases available are MSSQL, Oracle, Postgres, Azure, and OracleRAC. |

2. Fill in the required information and click **Register** to associate the cabinet.

### Associating an MSSQL database cabinet

To associate an MSSQL database cabinet, perform the following steps:

- 1. Choose MSSQL from the Database Type option.
- 2. Specify the following properties detail:

| Field             | Description                                              |
|-------------------|----------------------------------------------------------|
| Cabinet Name      | Enter the name of the cabinet to be associated.          |
| Username          | Enter the username for the database                      |
| Query Timeout     | Specify the query timeout for the selected cabinet.      |
| DB Server IP/Host | Enter the IP address or hostname of the database server. |
| Password          | Enter the password for the database user.                |
| DB Server Port    | Specify the server port number for the database.         |

3. Click **Register** to associate the MSSQL database cabinet.

### Associating an Oracle database cabinet

To associate an Oracle database cabinet, perform the following steps:

- 1. Choose Oracle from the Database Type option.
- 2. Specify the following properties detail:

| Field             | Description                                              |
|-------------------|----------------------------------------------------------|
| Service Name      | Specify the Oracle service name.                         |
| Cabinet Name      | Enter the name of the cabinet to be associated.          |
| Username          | Enter the username for the database                      |
| Query Timeout     | Specify the query timeout for the selected cabinet.      |
| DB Server IP/Host | Enter the IP address or hostname of the database server. |
| Password          | Enter the password for the database user.                |
| DB Server Port    | Specify the server port number for the database.         |

3. Click **Register** to associate the Oracle database cabinet.

### Associating a Postgres database cabinet

To associate a Postgres database cabinet, perform the following steps:

- 1. Choose Postgres from the Database Type option.
- 2. Specify the following properties detail:

| Field             | Description                                              |
|-------------------|----------------------------------------------------------|
| Cabinet Name      | Enter the name of the cabinet to be associated.          |
| Username          | Enter the username for the database                      |
| Query Timeout     | Specify the query timeout for the selected cabinet.      |
| DB Server IP/Host | Enter the IP address or hostname of the database server. |
| Password          | Enter the password for the database user.                |
| DB Server Port    | Specify the server port number for the database.         |

3. Click **Register** to associate the Postgres database cabinet.

### Associating an Azure database cabinet

To associate an Azure database cabinet, perform the following steps:

- 1. Choose Azure from the Database Type option.
- 2. Specify the following properties detail:

| Field             | Description                                              |
|-------------------|----------------------------------------------------------|
| Cabinet Name      | Enter the name of the cabinet to be associated.          |
| Username          | Enter the username for the database                      |
| Query Timeout     | Specify the query timeout for the selected cabinet.      |
| DB Server IP/Host | Enter the IP address or hostname of the database server. |
| Password          | Enter the password for the database user.                |
| DB Server Port    | Specify the server port number for the database.         |

3. Click **Register** to associate the Azure database cabinet.

### Associating an OracleRAC database cabinet

To associate an OracleRAC database cabinet, perform the following steps:

- 1. Choose OracleRAC from the Database Type option.
- 2. Specify the following properties detail:

| Field             | Description                                              |
|-------------------|----------------------------------------------------------|
| TNS Name          | Specify the TNS name.                                    |
| Cabinet Name      | Enter the name of the cabinet to be associated.          |
| Username          | Enter the username for the database                      |
| Query Timeout     | Specify the query timeout for the selected cabinet.      |
| DB Server IP/Host | Enter the IP address or hostname of the database server. |
| Password          | Enter the password for the database user.                |

3. Click **Register** to associate the OracleRAC database cabinet.

# **Managing SMS server operations**

The SMS Server Information page provides details and controls for managing the server.

To perform operations on the SMS server, click the **SMS** server from the servers list. The SMS Server Information page appears with the following options:

| Field             | Description                                                                          |
|-------------------|--------------------------------------------------------------------------------------|
| IP Address        | Shows you the IP address of the selected server                                      |
| Server Port       | Shows you the server port of the selected server.                                    |
| Server Name       | Shows you the server name of the selected server.                                    |
| Start             | Allows you to start the server.                                                      |
| Stop              | Allows you to stop the server.                                                       |
| Unregister Server | Allows you to unregister the server.                                                 |
| Reconnect Server  | Allows you to refresh the connected server.                                          |
| +Add              | Allows you to register a new label. For more details, see<br>Registering a new label |

## Managing label actions

Once the server is stopped, the Actions buttons get enabled, allowing you to perform the following actions on the labels:

| Field          | Description                                                                       |
|----------------|-----------------------------------------------------------------------------------|
| Modify Label 😳 | Allows you to modify the label information. For more details, see Modifying_label |
| Delete Label 🔟 | Allows you to delete the label.                                                   |

## Modifying label

To modify label information, perform the following steps:

1. Click the modify label icon <sup>(2)</sup>. The Modify Label dialog appears.

2. Specify the following details:

| Field            | Description                                   |
|------------------|-----------------------------------------------|
| Label Path       | Allows you to change the label path.          |
| Create Directory | Allows you to create or remove the directory. |

3. Click **Confirm** to modify the label.

### Registering a new label

To add a new label, perform the following steps:

1. Click the **+Add** button. The Add Label dialog appears with the following options:

| Field            | Description                           |
|------------------|---------------------------------------|
| Label Name       | Enter the name of the label.          |
| Label path       | Specify the path for the label.       |
| Create directory | Check this box to create a directory. |

2. Click **Confirm** to register the new label or **Cancel** to abort the operation.

# Managing profile options

Access and modify your account settings easily with these profile options.

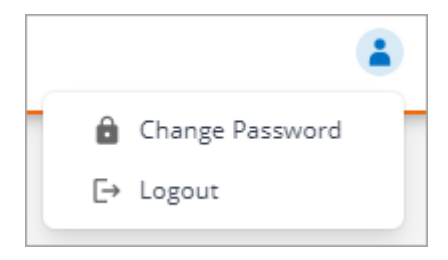

When clicking the profile icon in the right upper corner, the following options are available:

- **Change Password** Allows you to change the current password. For more details, see Changing\_password
- **Logout** Click to log out from the current session.

### **Changing password**

To change your password, perform the following steps:

- 1. Click the User icon.
- 2. Select Change Password. The Change Password dialog appears.
- 3. Specify the following details:

| Field            | Description                  |
|------------------|------------------------------|
| Old Password     | Enter your current password. |
| New Password     | Enter your new password.     |
| Confirm Password | Confirm your new password.   |

4. Click **Confirm** to save the new password.